## 東北大学附属図書館

6

## **ScienceDirect**

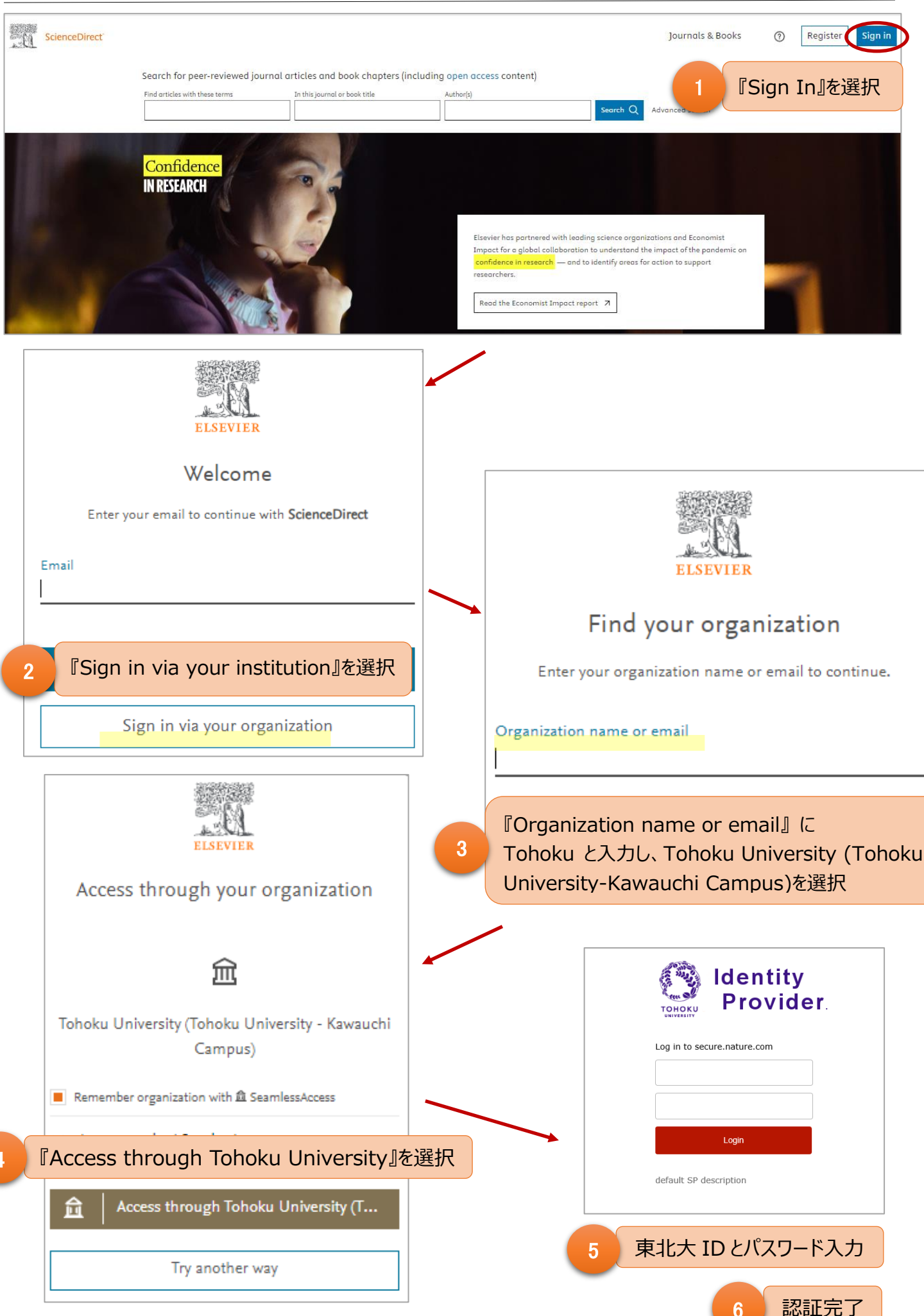